## **IBC** Termination Instructions

- 1. Log into https://ttuep.imedris.net
- 2. Study Assistant
- 3. My Studies
- 4. Click to open your IBC protocol
- 5. IBC Forms (Purple Section)
- 6. IBC Termination Request
- 7. Add a New Form
- 8. Save and Continue to Next Section
- 9. 2.1 Select either "I will no longer be conducting research" or "I will be leaving"
- 10.2.2 Select Agree
- 11.2.3 Provide any additional information
- 12. Save and Continue to Next Section
- 13. Signoff and Submit